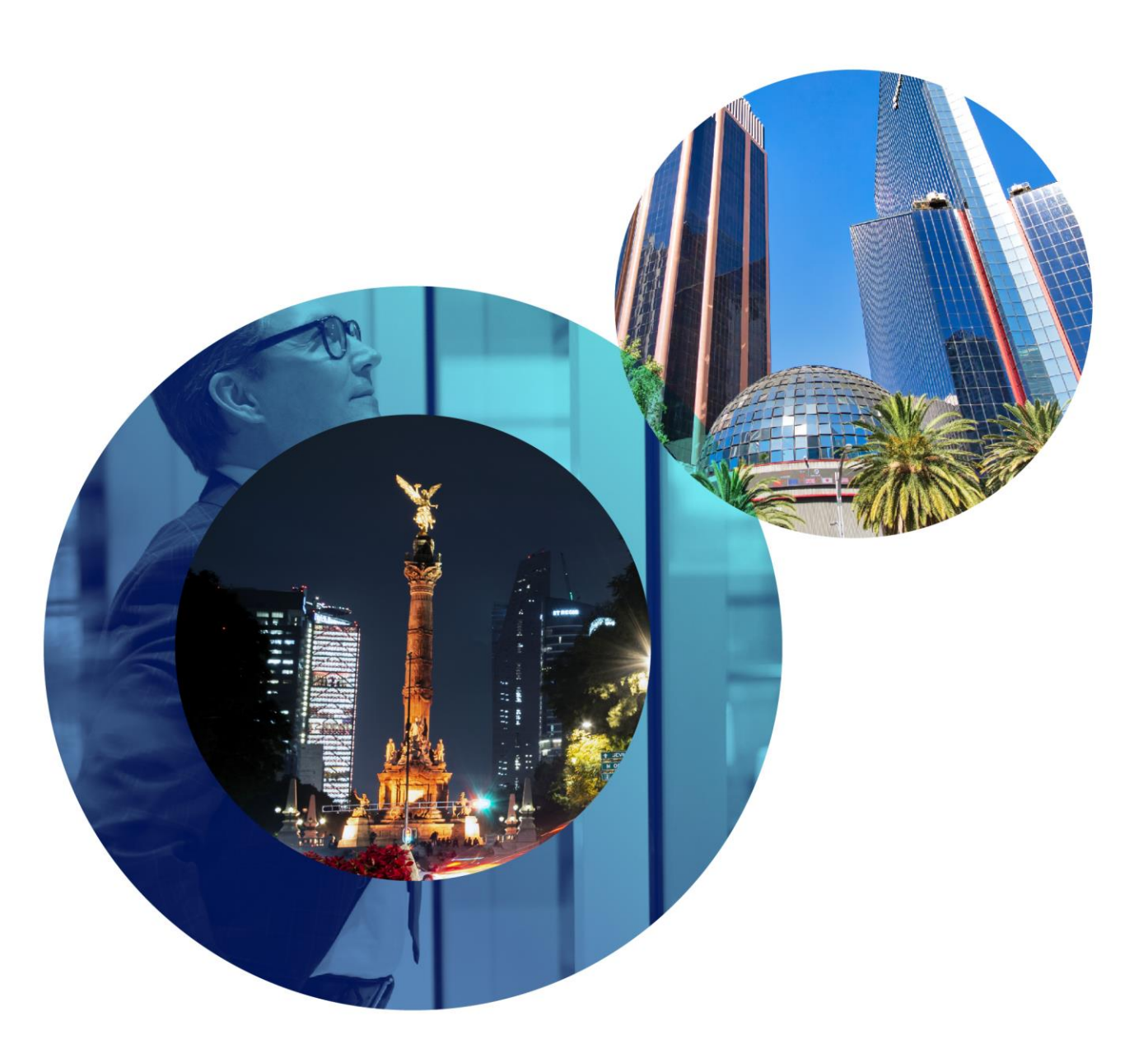

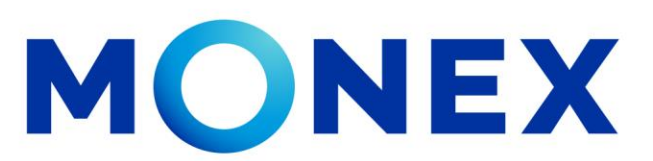

Mantente ágil

### Alta de cuentas en México

### **Cash Management.**

Alta de cuentas en México a través de Banca Digital.

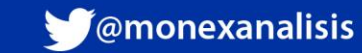

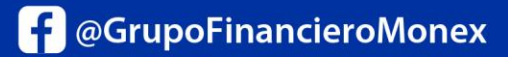

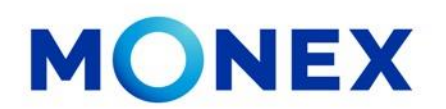

Ingrese al portal <u>www.monex.com.mx</u> preferentemente a través de **Internet Explorer o Chrome.** 

- 1. De clic en **BANCA DIGITAL.**
- 2. El sistema mostrará la pantalla **Sistema de Autenticación**, coloque primero su **Usuario** y posteriormente su **Contraseña**, después de clic en **ENVIAR**.

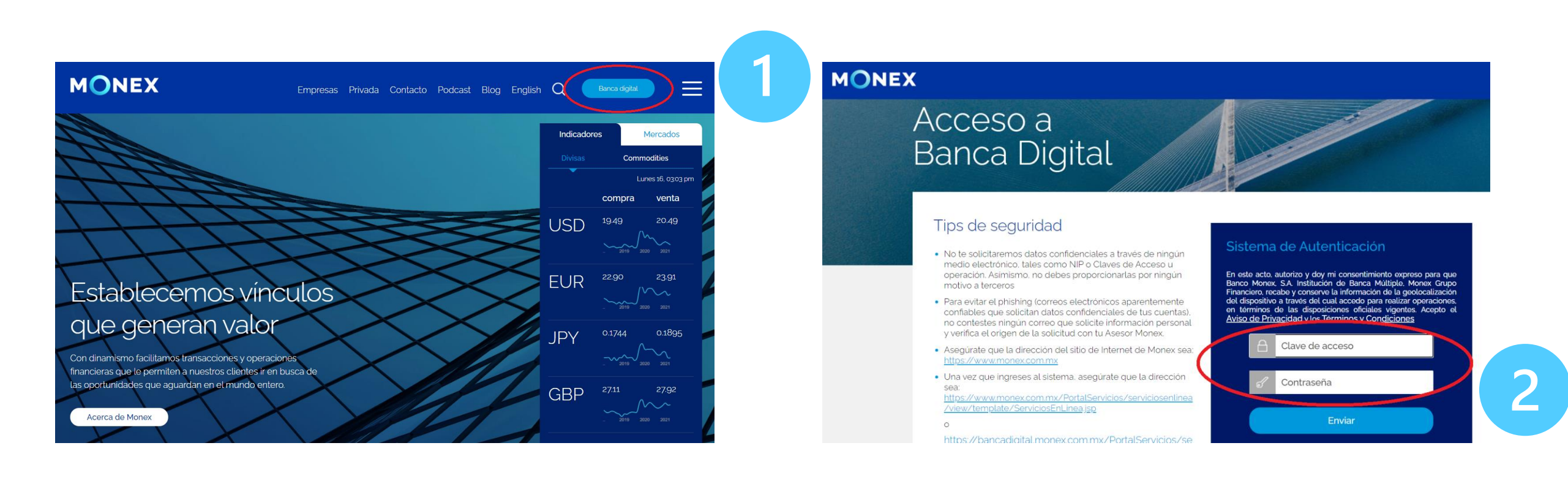

#### cashmanagement@monex.com.mx

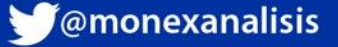

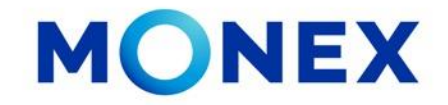

1. El sistema le solicitará la Clave que muestra su **Token**.

2.De clic en Enviar.

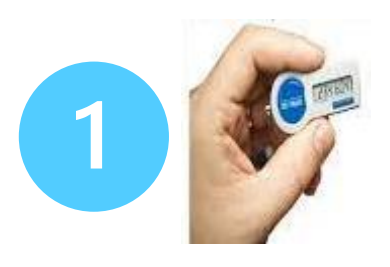

Acceso a Banca Digital

#### Tips de seguridad

- No te solicitaremos datos confidenciales a través de ningún medio electrónico, tales como NIP o Claves de Acceso u operación. Asimismo, no debes proporcionarlas por ningún motivo a terceros
- Para evitar el phishing (correos electrónicos aparentemente confiables que solicitan datos confidenciales de lus cuentas), no contestes ningún correo que solicite información personal y verifica el origen de la solicitud con tu Asesor Monex.
- Asegúrate que la dirección del sitio de Internet de Monex sea: <u>https://www.monex.com.mx</u>

 Una vez que ingreses al sistema, asegúrate que la dirección sea: https://www.monex.com.mx/PortalServicios/serviciosenlinea /view/template/ServiciosEnlinea isp.

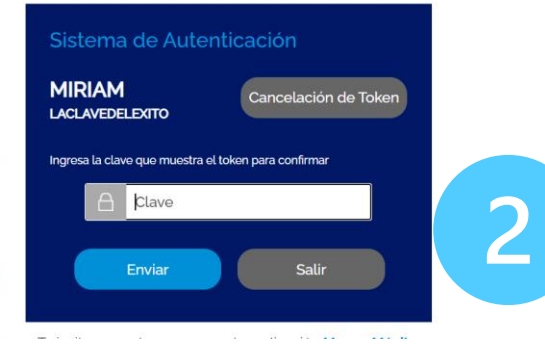

El sistema muestra el escritorio de la sesión, hay que seleccionar el número de contrato en el que desea operar:

Dar clic sobre el número de contrato para ingresar:

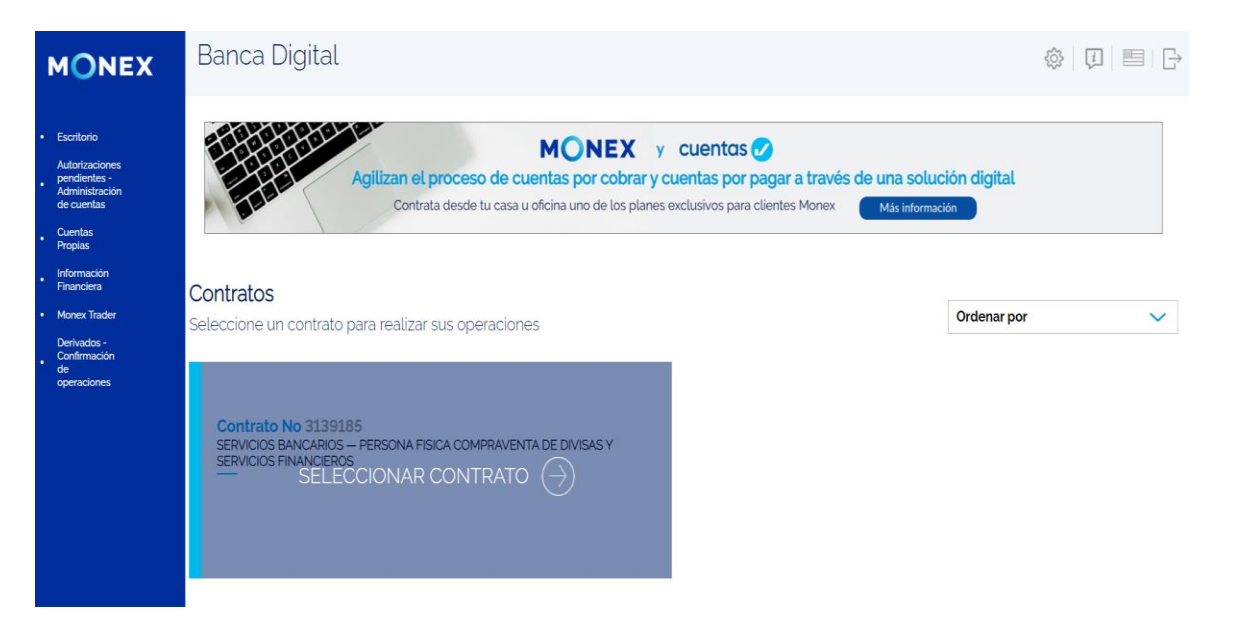

### cashmanagement@monex.com.mx

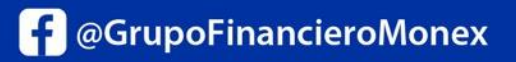

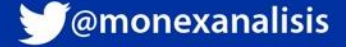

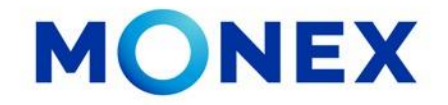

- 1. Al ingresar a contrato deberá seleccionar el módulo Administración.
- 2. Dar clic en **Destinatarios.**
- 3. Y después en Alta Destinatarios.

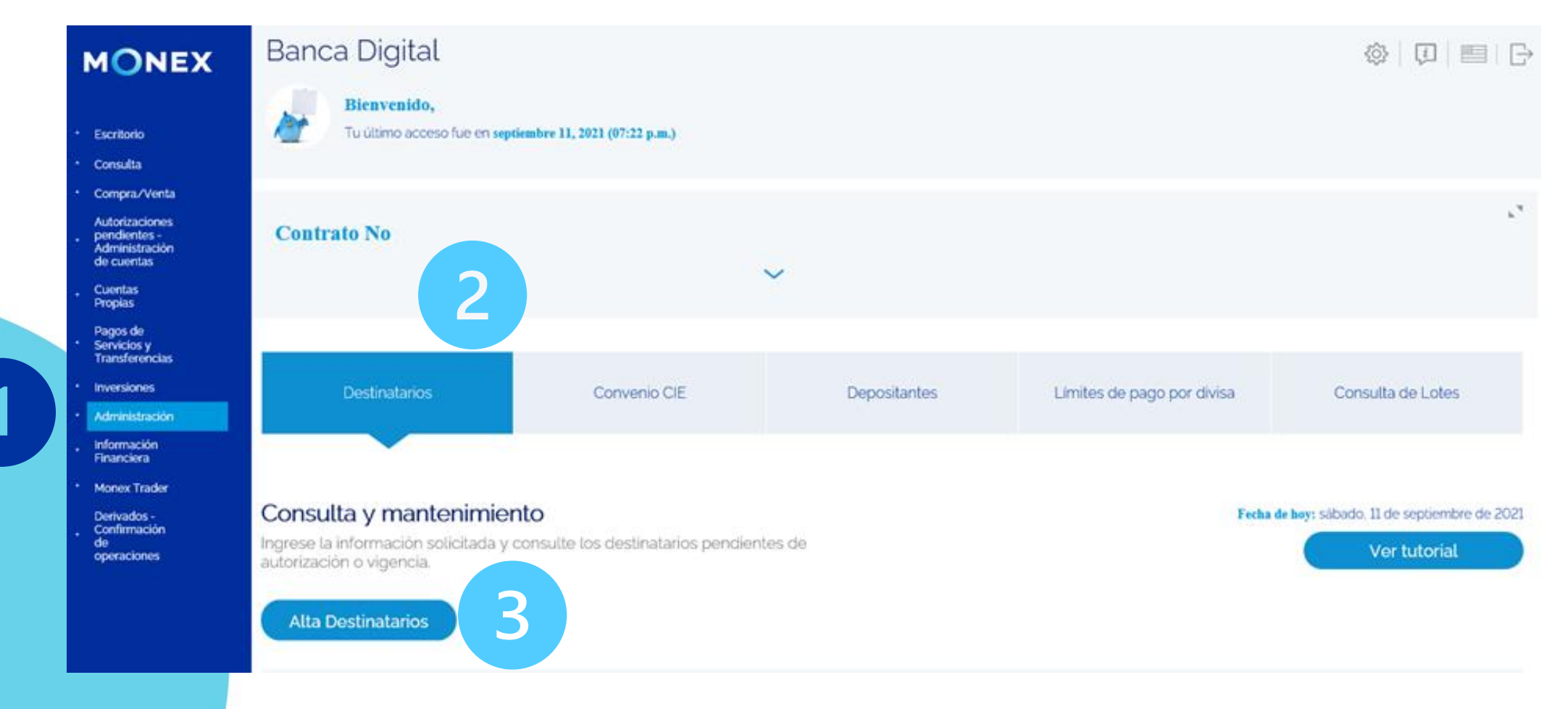

cashmanagement@monex.com.mx

f @GrupoFinancieroMonex

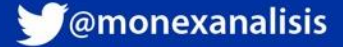

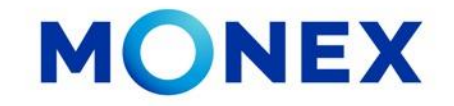

En sección de alta Individual deberá ingresar:

- Localización de la Cuenta: En México
- Divisa a Pagar: Pesos o dólares, dependiendo el tipo de cuenta a registrar.
- Banco. Seleccione el banco receptor
- Tipo de cuenta. Cuenta de cheques, tarjeta de Débito o Número Móvil

- Clabe. Cuenta a 18 dígitos. / Tarjeta de Débito a 16 dígitos
- Cuenta: este dato se coloca en automático solo deberá validar que la cuenta sea correcta.
- Plaza: Se coloca en automático con la clabe
- Sucursal: Solo para Banamex es obligatorio

| MONEX                                                       | Banca Digital                                                                                                    |                                                 |                   | <u>k</u> | ) | ◊   🗊   📰   🕞 |
|-------------------------------------------------------------|----------------------------------------------------------------------------------------------------|-------------------------------------------------|-------------------|----------|---|---------------|
|                                                             | Alta Individual                                                                                                    |                                                 |                   |          |   |               |
| Escritorio                                                  |                                                                                                    |                                                 |                   |          |   |               |
| Consulta                                                    | Localización de la cuenta:                                                                                                    |                                                 | Divisas a pagar   |          |   |               |
| Compra/Venta                                                |                                                                                                    |                                                 |                   |          |   |               |
| Autorizaciones pendientes<br>- Administración de<br>cuentas | Cuentas bancarias en Mexico                                                                                                    | ~                                               | PESO MEXICANO     | ~        |   |               |
| Cuentas Propias                                             |                                                                                                    |                                                 | <u> </u>          |          |   |               |
| Pagos de Servicios y                                        | Banco                                                                                                    |                                                 | l ipo de cuenta   |          |   |               |
| Inversiones                                                 | BANAMEX                                                                                                    | $\sim$                                          | CUENTA DE CHEQUES | $\sim$   |   |               |
| Administración                                              |                                                                                                    |                                                 |                   |          |   |               |
| Información Financiera                                      | Datos del banco                                                                                                    |                                                 |                   |          |   |               |
| Monex Trader                                                |                                                                                                    |                                                 |                   |          |   |               |
| Derivados - Confirmación<br>de operaciones                  | CLABE                                                                                                    |                                                 | Cuenta            |          |   |               |
|                                                             |                                                                                                    |                                                 |                   |          |   |               |
|                                                             | Los recursos de transferencias vía SPEI son enviados para abo<br>instruída por el cliente y serán abonados a esta. Independiente<br>no con el nombre del destinatario. | no a la cuenta CLABE<br>mente de que coincida o |                   |          |   |               |
|                                                             | Plaza                                                                                                    |                                                 | Sucursal          |          |   |               |
|                                                             |                                                                                                    |                                                 |                   |          |   |               |
|                                                             |                                                                                                    |                                                 |                   |          |   |               |
|                                                             | Instrucciones                                                                                                    |                                                 |                   |          |   |               |
|                                                             | En el caso de Banamex si la sucursal es menor a los 4 digitos s<br>automaticamente con ceros a la izquierda. También en el caso<br>es menor a 7 digitos .              | e rellena<br>) de la cuenta de si esta          |                   |          |   |               |
|                                                             |                                                                                                    |                                                 |                   |          |   |               |

cashmanagement@monex.com.mx

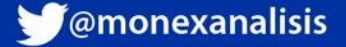

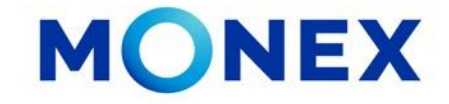

Si al seleccionar la divisa, el sistema le muestra el siguiente mensaje, deberá dar clic en Aceptar para establecer el límite por divisa. En esta sección deberá seleccionar la divisa, indicar un límite de operación diario y dar clic en Guardar.

El sistema le pedirá la clave del token, y el límite quedara registrado. Ahora ya puede continuar con el alta de la cuenta.

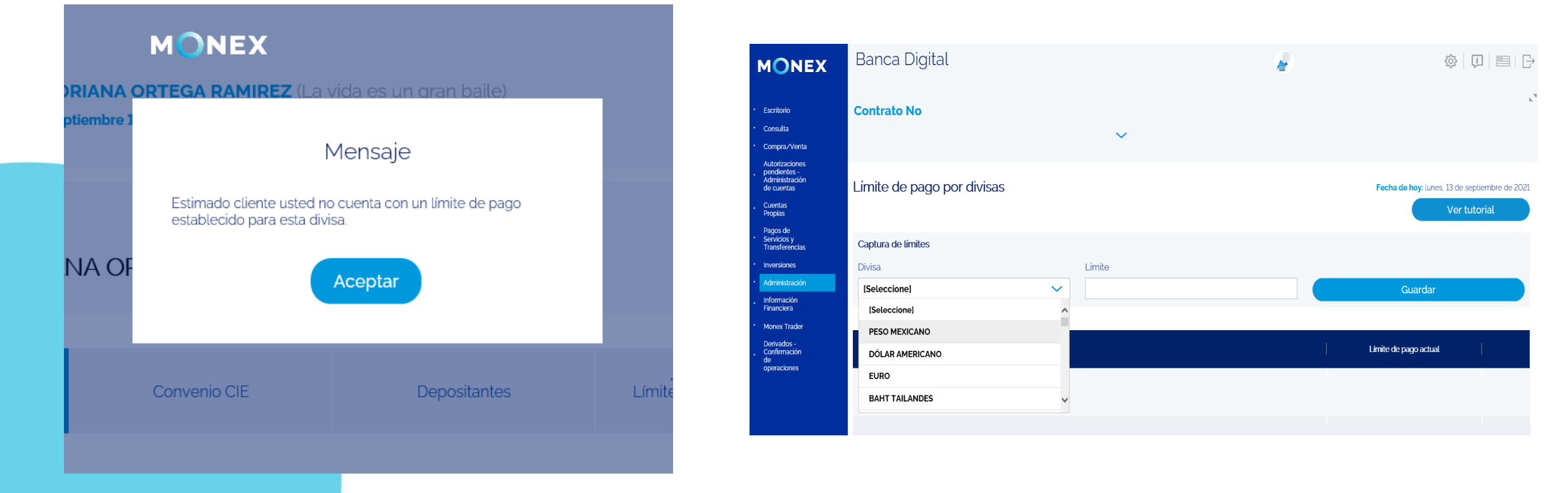

#### cashmanagement@monex.com.mx

f @GrupoFinancieroMonex

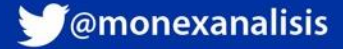

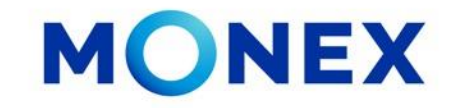

Para ingresar los datos del destinatario:

- De clic en Agregar a la lista
- Indique la Relación con el beneficiario.
- Tipo de Persona: Institución/Individuo
- Concepto de Pago. Indique un concepto general de los pagos a este beneficiario.Referencia numérica: de 2 a 7 caracteres

- RFC/CURP: Para cuentas SPID el RFC es obligatorio, para cuentas en Pesos es opcional
- Correo: Indique el correo de su beneficiario
- Identificador: Agregue un nombre corto
- Límite de pago: Deberá asignar un monto límite para este destinatario.

#### Por último de clic en GUARDAR

| MONEX                                                                                                    | Banca Digital                                                                                                    |                                                                                                    | <i>₩</i>                  | \$\$   ↓   ■   ⊖ |
|----------------------------------------------------------------------------------------------------|----------------------------------------------------------------------------------------------------|----------------------------------------------------------------------------------------------------|---------------------------|------------------|
| Escritorio     Consulta     Compra./Venta     Autorizaciones pendientes     - Administración de     cuentas     Cuentas Propias     Pagos do Servicios y     Transferencias     Intversiones     Administración     Información Financiera     Monex Trader     Derivados - Confirmación | Destinatario Nombre  [Seleccione] Agregar a la lista Indique el Tipo de Persona Institución Cancetar Institución | Relación con el beneficiario<br>[Seleccione]                                                                  |                           |                  |
| de operaciones                                                                                                    | Concepto de pago<br>Motivo de la transferencia SPEI/SPID<br>Correo para confirmaciones                           | No. de referencia<br>Número de referencia de la transferencia SPEI/SPID<br>Identificador de la cuenta / Alías | RFC/CURP del destinatario |                  |
|                                                                                                    | Cancelar                                                                                                    | Guardar<br>hmanagement@monex.co                                                                               | Borrar                    |                  |

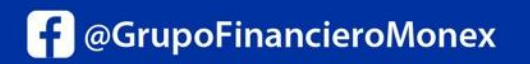

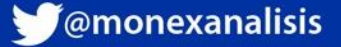

Al dar clic en guardar, ei sistema solicitará la clave del token.

Clic en Enviar.

|        | MONEX                                                                                  | × |
|--------|----------------------------------------------------------------------------------------|---|
| ORTEG. | Sistema de Autenticación Monex<br>Ingrese la clave que muestra el Token para confirmar |   |
|        |                                                                                        |   |
|        | Enviar                                                                                 |   |
|        | ILUSIONA                                                                               |   |

Finalmente, el sistema enviará el mensaje de Operación exitosa y le proporciona el numero de folio.

Deberá esperar 30 minutos para hacer el pago.

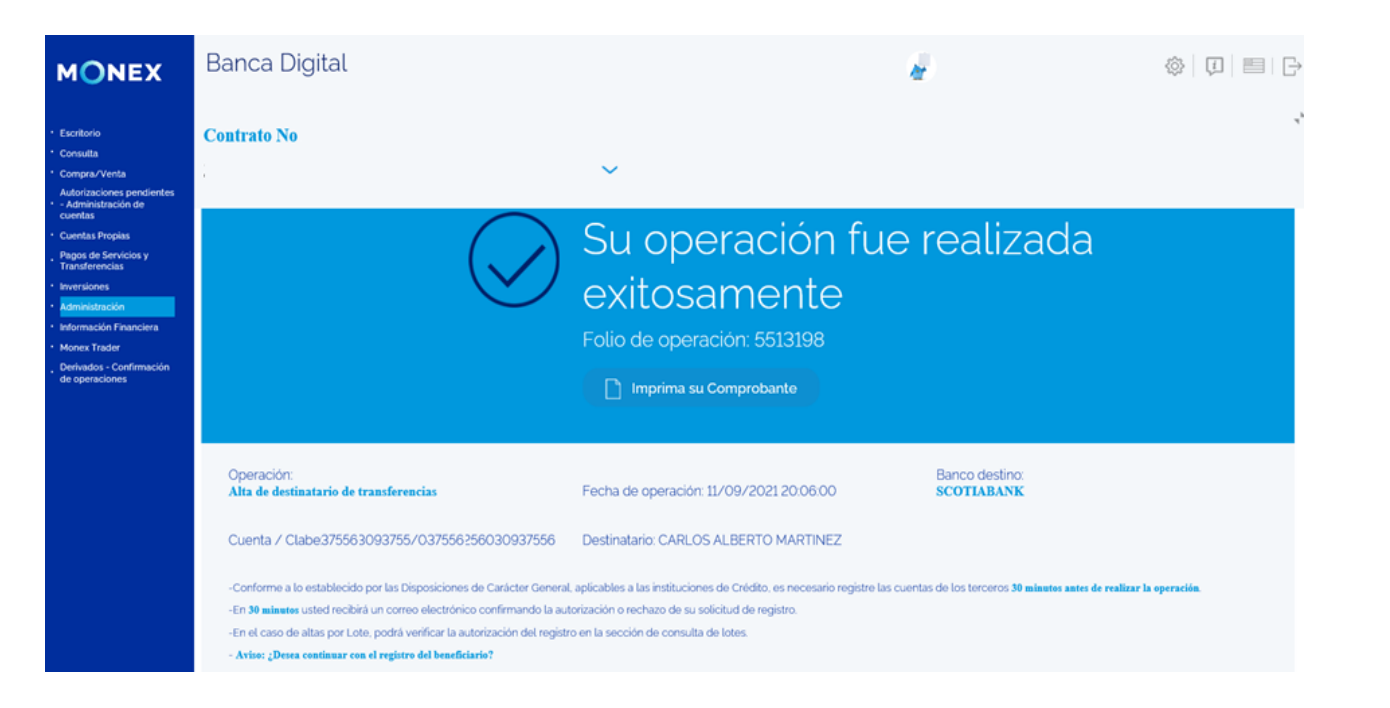

#### cashmanagement@monex.com.mx

f @GrupoFinancieroMonex

monex.com.mx

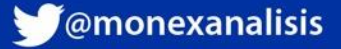

MONEX

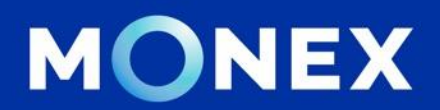

### Cash Management.

### cashmanagement@monex.com.mx

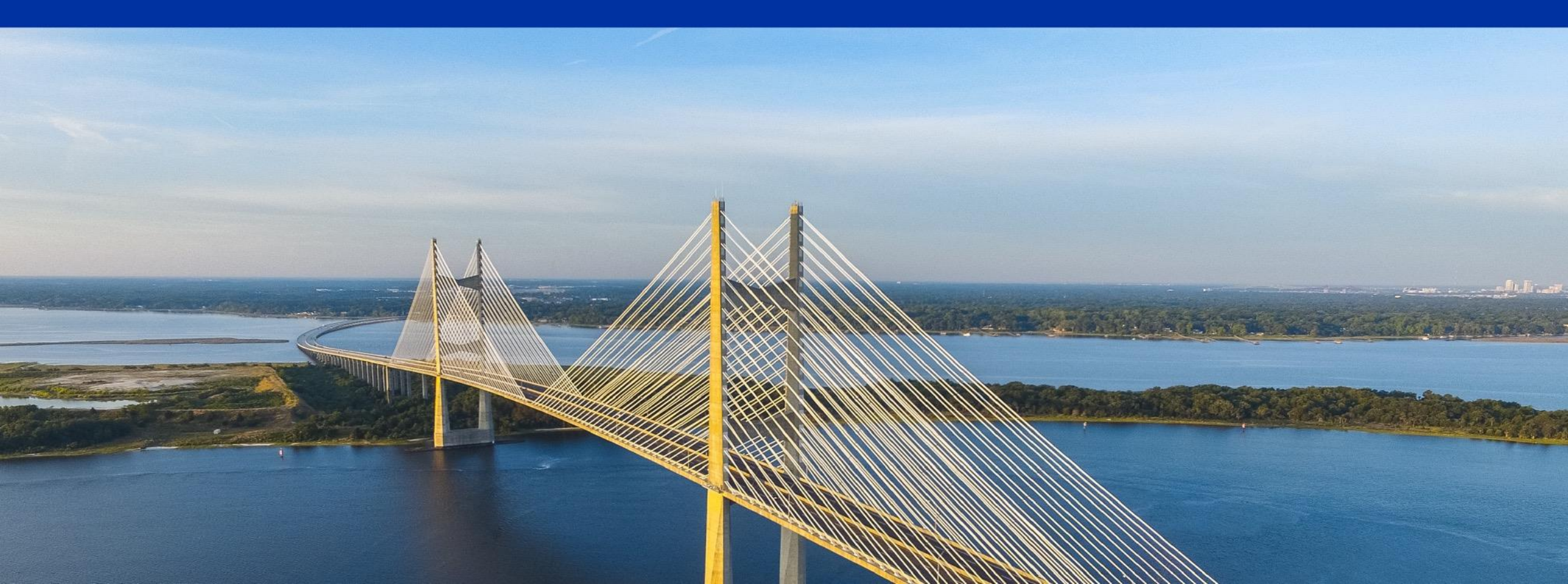

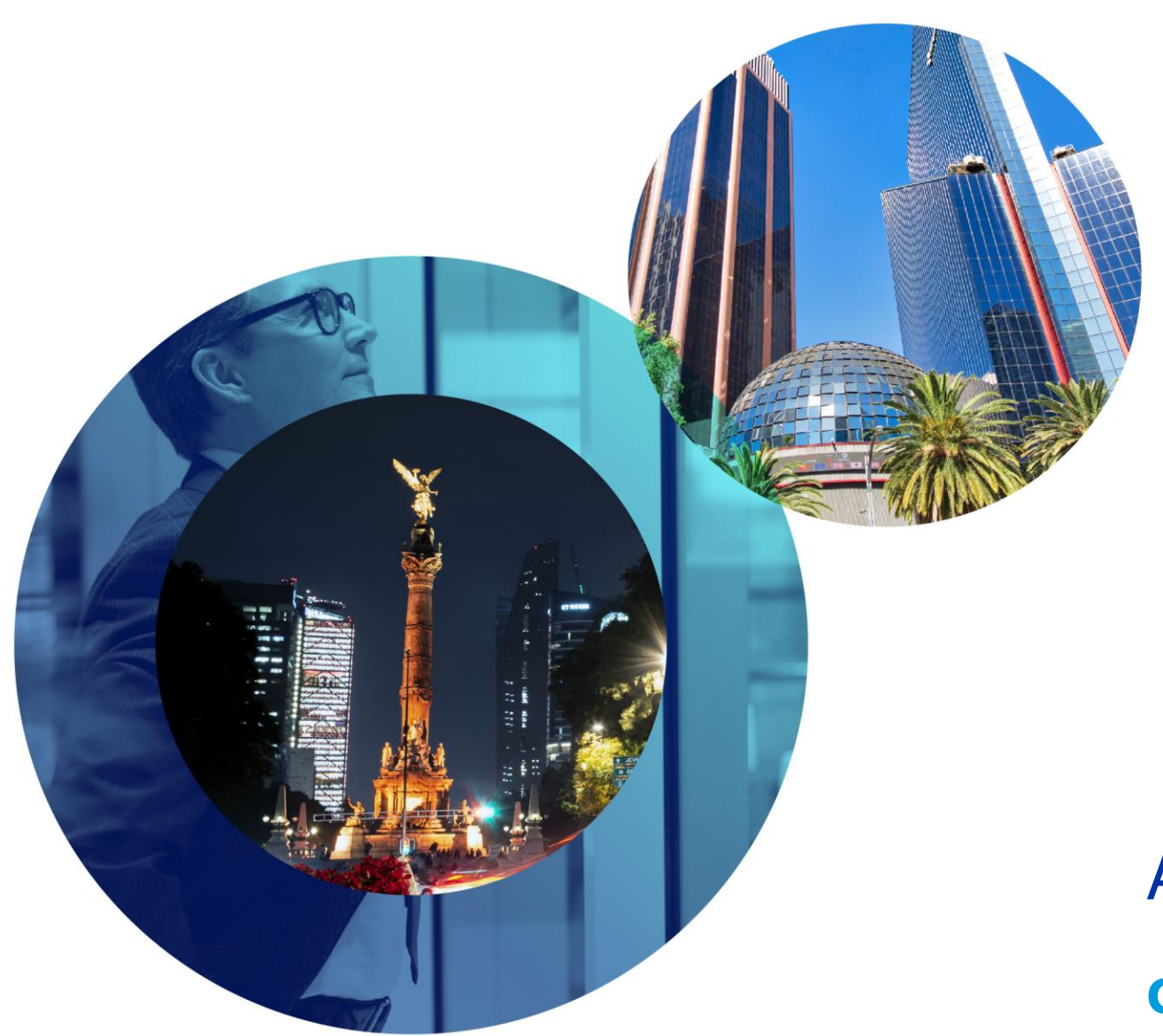

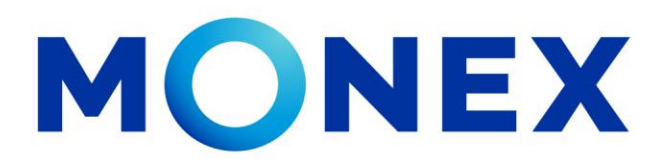

Mantente ágil

## Alta de cuentas en México.

### Cash Management.

Alta de cuentas en México a través de Banca Digital.

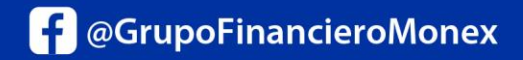

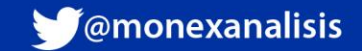